# Ссылка с канала YouTube на записанное видео

# Гиперссылка

Включите режим редактирования Вашего курса.

| Тестовый курс                               | Навигация Настройки 🔀 |
|---------------------------------------------|-----------------------|
| Mou курсы > Тестовый курс                   | Режим редактирования  |
| Общее                                       |                       |
| <b>Г</b> Объявления                         |                       |
|                                             |                       |
| Раздел 3. Размещаем образовательные ресурсы |                       |
|                                             |                       |
|                                             |                       |

В выбранном Вами модуле или разделе нажмите ссылку «**Добавить элемент** или ресурс».

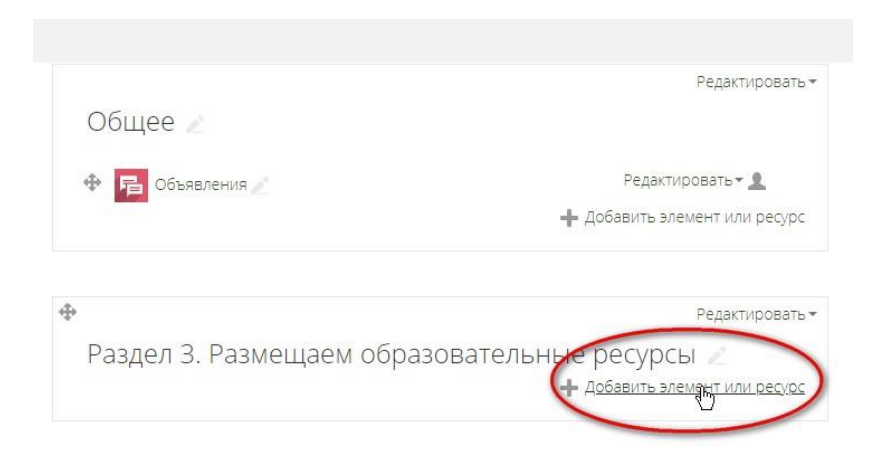

В открывшемся всплывающем окне протяните ползунок вниз и выберите ресурс «Гиперссылка» и нажмите «Добавить».

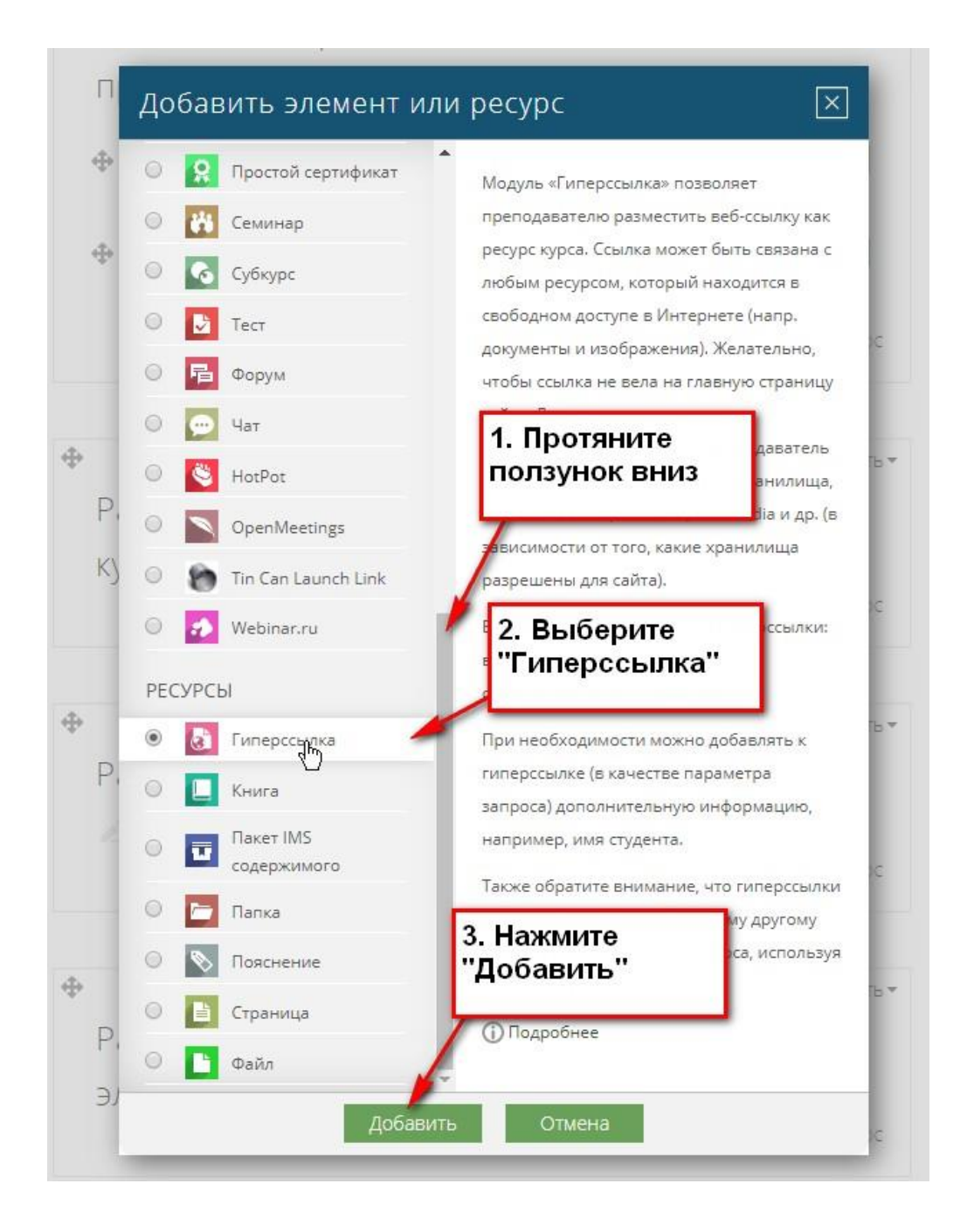

Откроется окно, в котором в правом верхнем углу нажмите «Развернуть все», чтобы раскрыть свернутые поля.

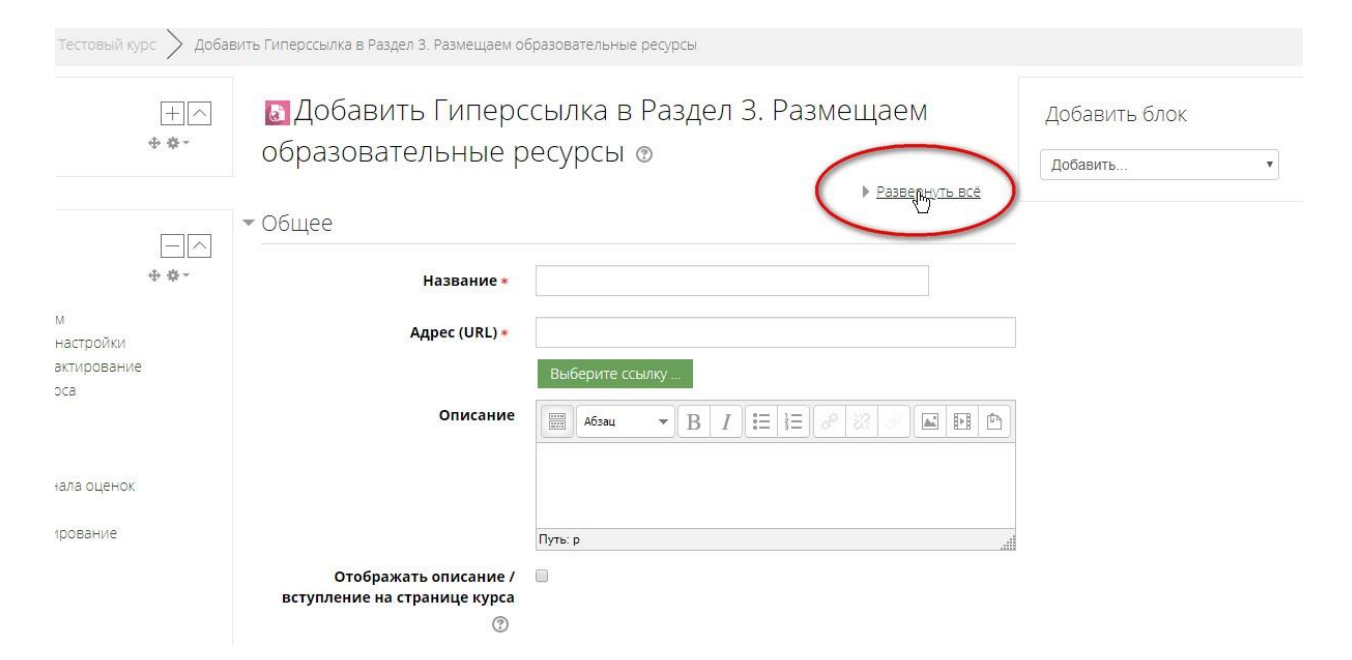

### Заполните поля: Название, Адрес (URL), Описание

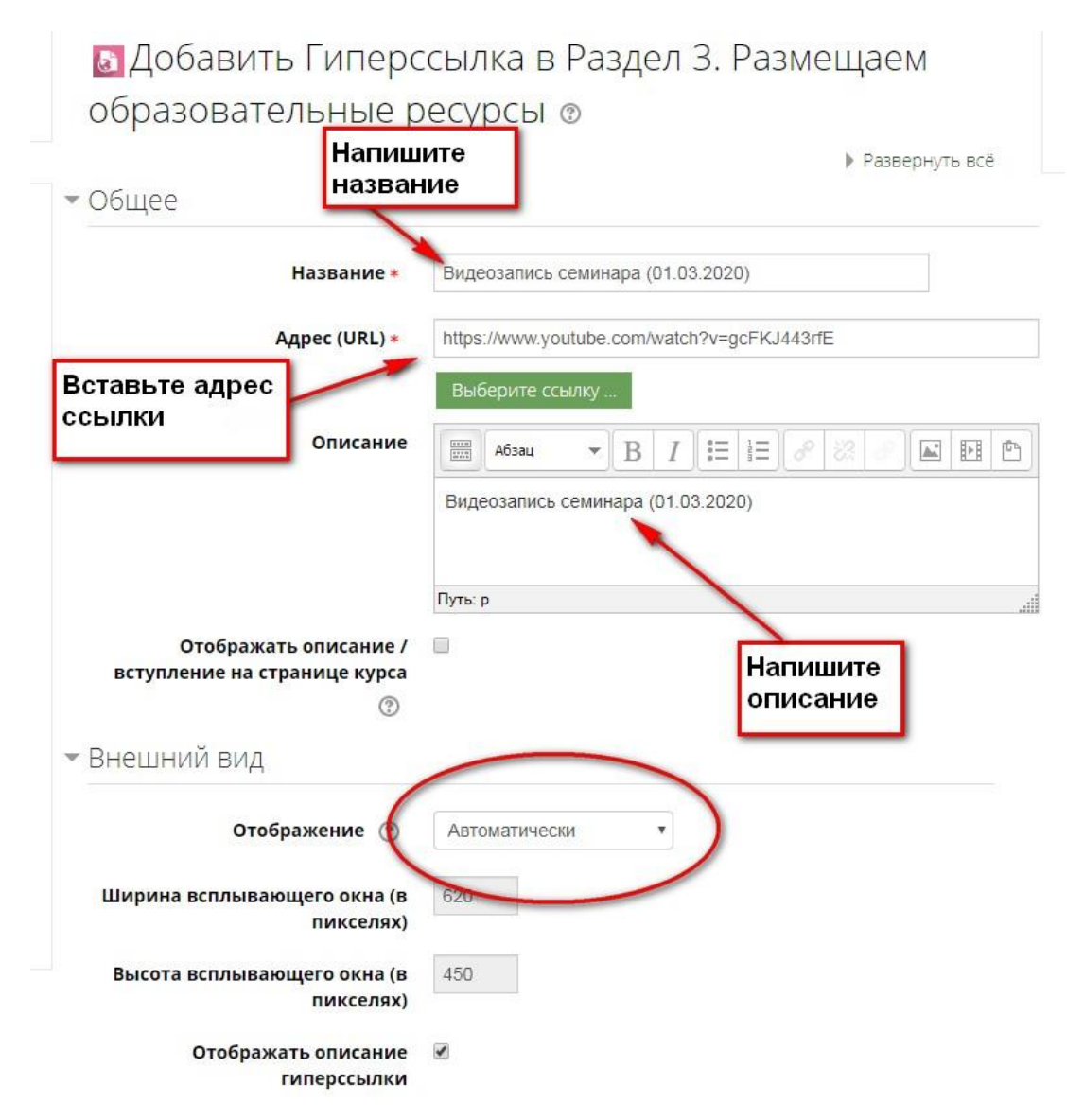

Настройте отображение:

При настройке **«Автоматически»** видео закроет странице на e-learning, и пользователь полностью перейдет на другой ресурс. Вход на образовательный портал МГППУ, включая URL, придется осуществлять заново.

Нажмите на треугольник в разделе «Внешний вид».

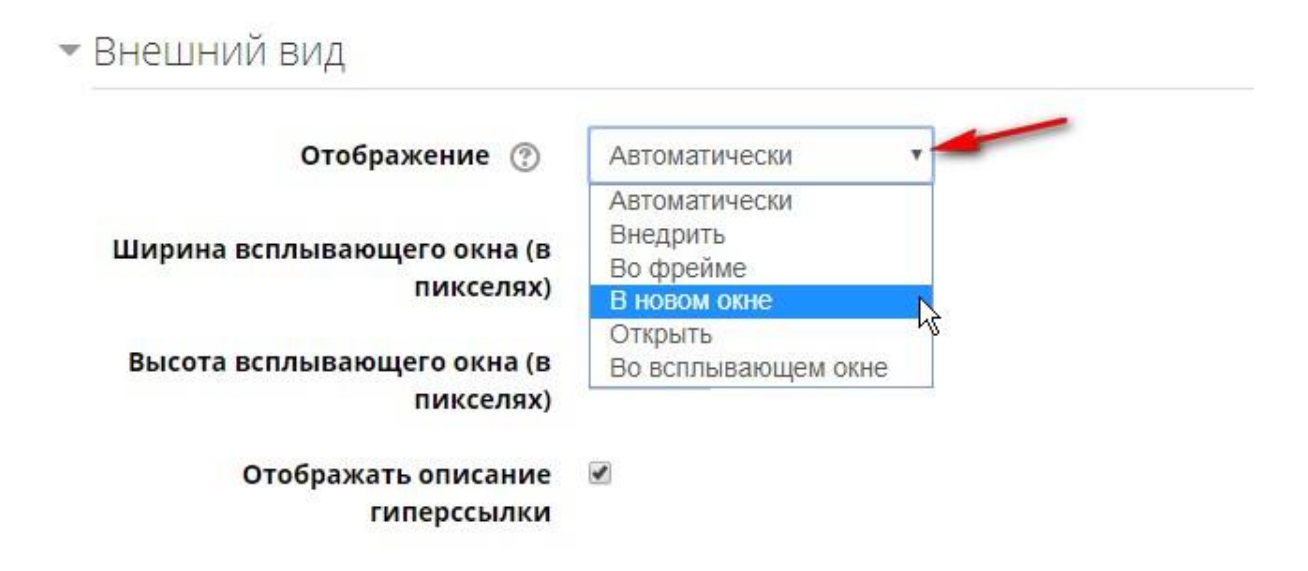

- Внедрить гиперссылка отображается на странице после панели навигации вместе с описанием и блоками.
- Открыть гиперссылка открывается в текущем окне браузера.
- Во всплывающем окне гиперссылка открывается в новом окне браузера без меню и адресной строки.
- Во фрейме гиперссылка отображается на странице в отдельном блоке без панели навигации (не поддерживается для ссылок с YouTube)

Рекомендуем выбирать «Внедрить», «В новом окне» или «Во всплывающем окне». В этих случаях пользователь останется и на сайте e-learning, и одновременно посмотреть предлагаемый ресурс.

# При выборе «Открыть»

При выборе **«Открыть»** произойдут те же действия, что и с выбором *«Автоматически»:* видео закроет странице на e-learning, и пользователь полностью перейдет на страницу лекции на YouTube. При закрытии страницы вход на образовательный портал МГППУ, включая URL, придется осуществлять заново.

Вернуться назад на страницу дисциплины возможно только по переходу «назад».

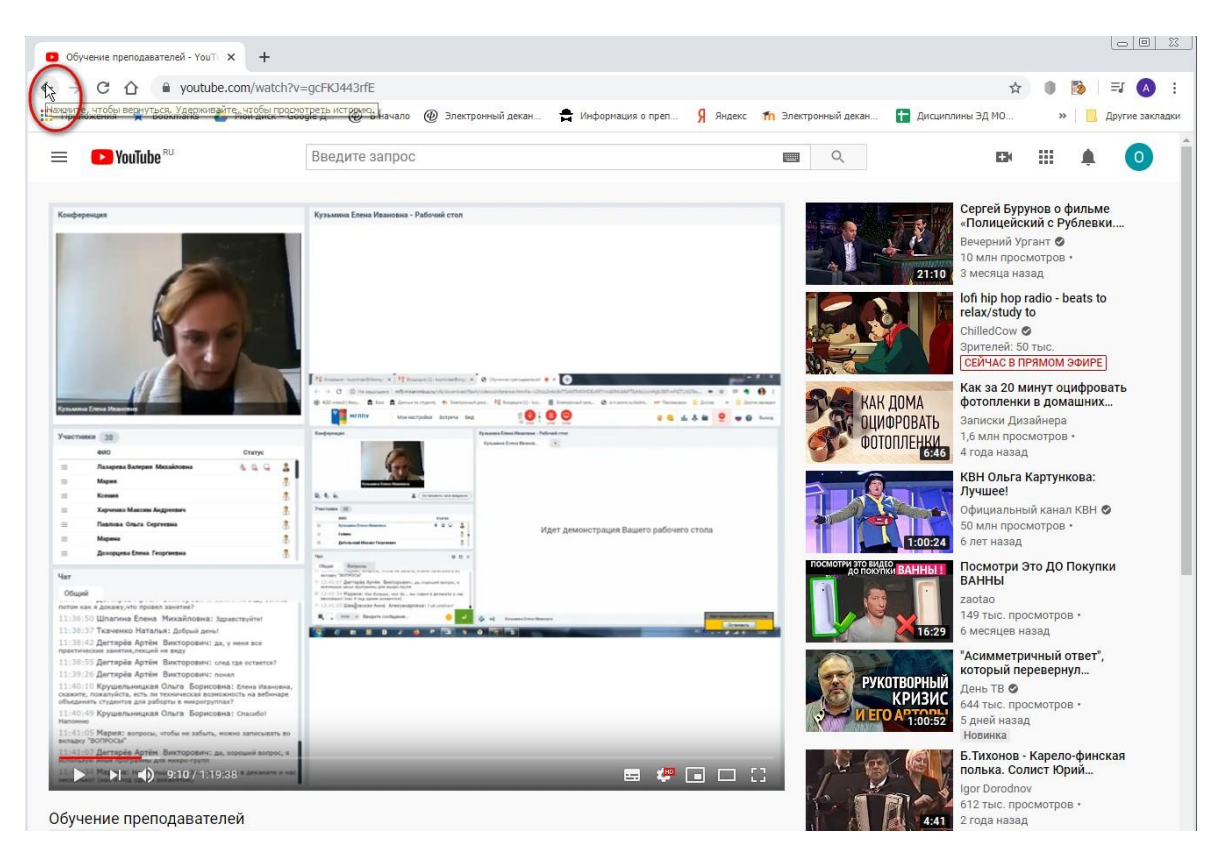

При выборе «Внедрить»

Автоматически будет создана страница, и запись лекции на YouTube будет отображаться в созданном окне. Доступ к переходам по ссылкам будет свободный.

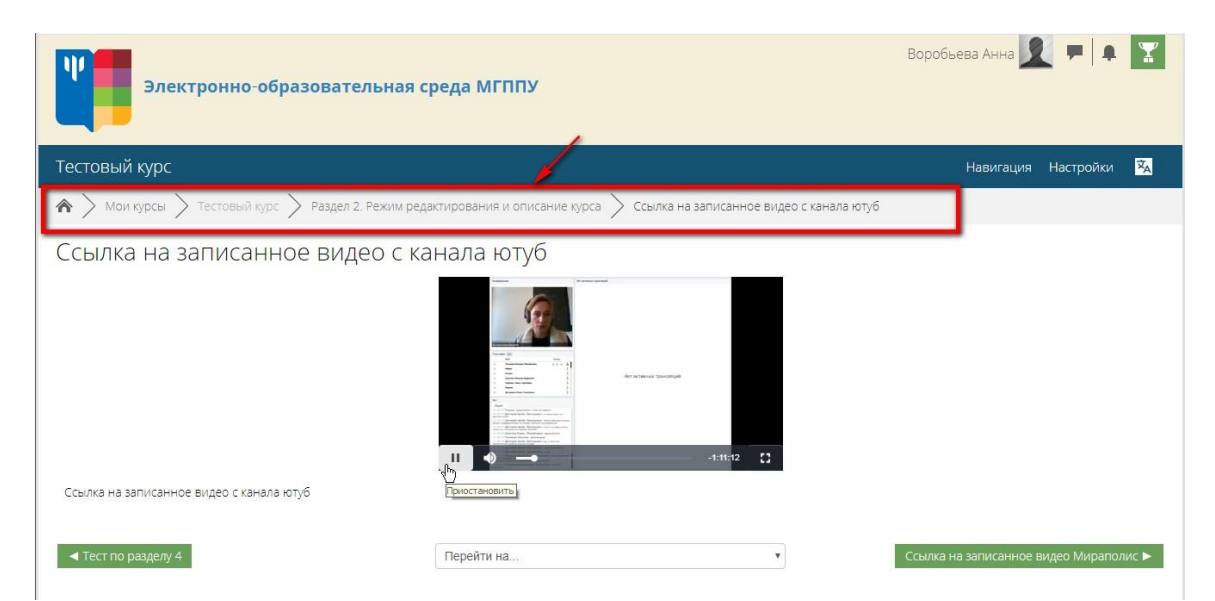

#### При выборе «Во фрейме»

Размещение ссылок с YouTube и назначение отображения «Во фрейме» не поддерживается.

#### При выборе «В новом окне»

Запись лекции на YouTube откроется на новой странице браузера. Перейти к курсу можно будет, переключая вкладки.

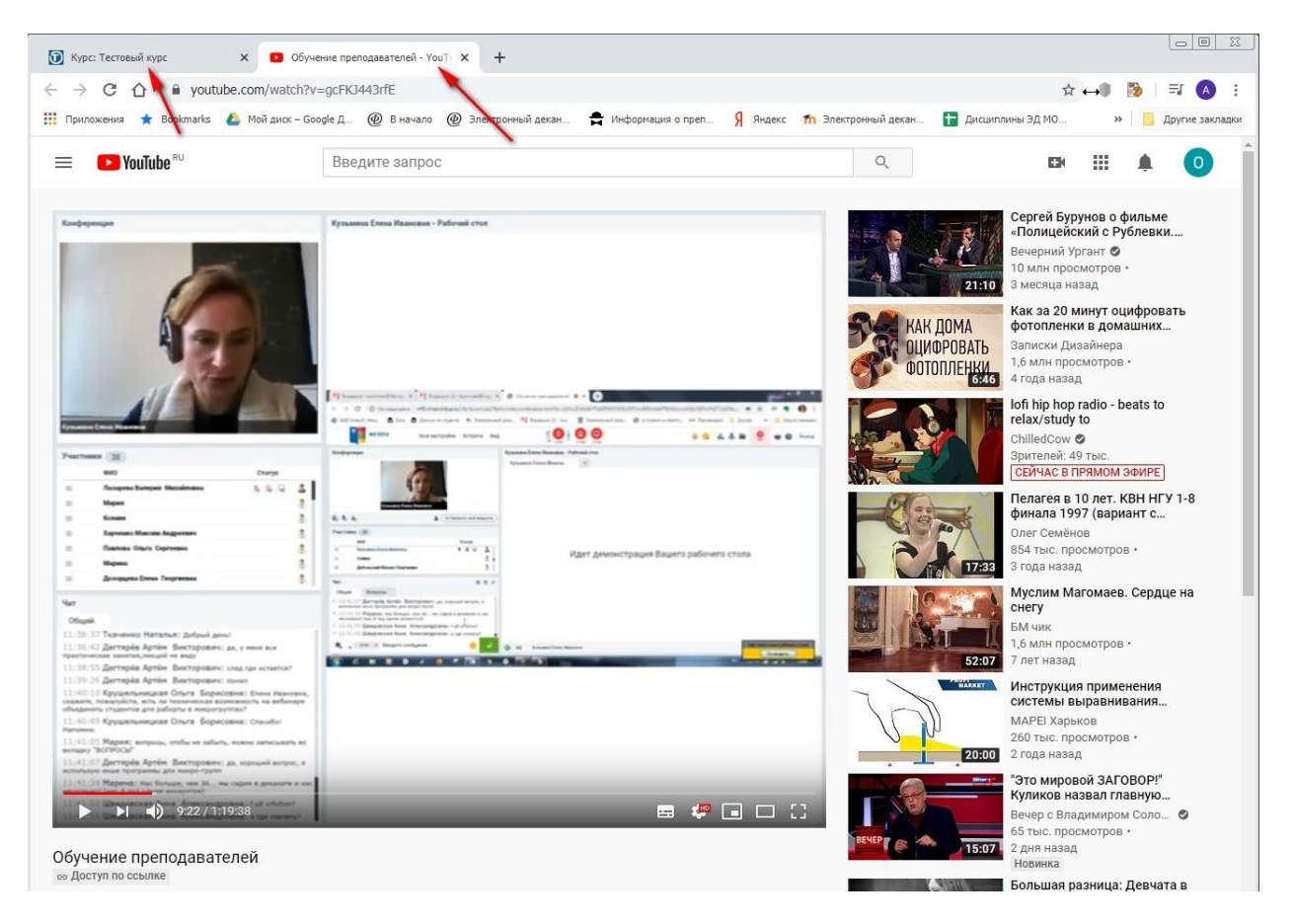

#### При выборе «Во всплывающем окне»

Запись лекции на YouTube будет отображаться в отдельно созданном окне размером 640х480, не имеющим навигации «назад», «вперед». Кнопки «свернуть», «развернуть» и «закрыть» в некоторых браузерах могут не работать. Но страница с курсом при этом останется открытой, и студент может видеть другие размещенные материалы курса и воспользоваться ими одновременно с просмотром видео (например, презентацией к лекции).

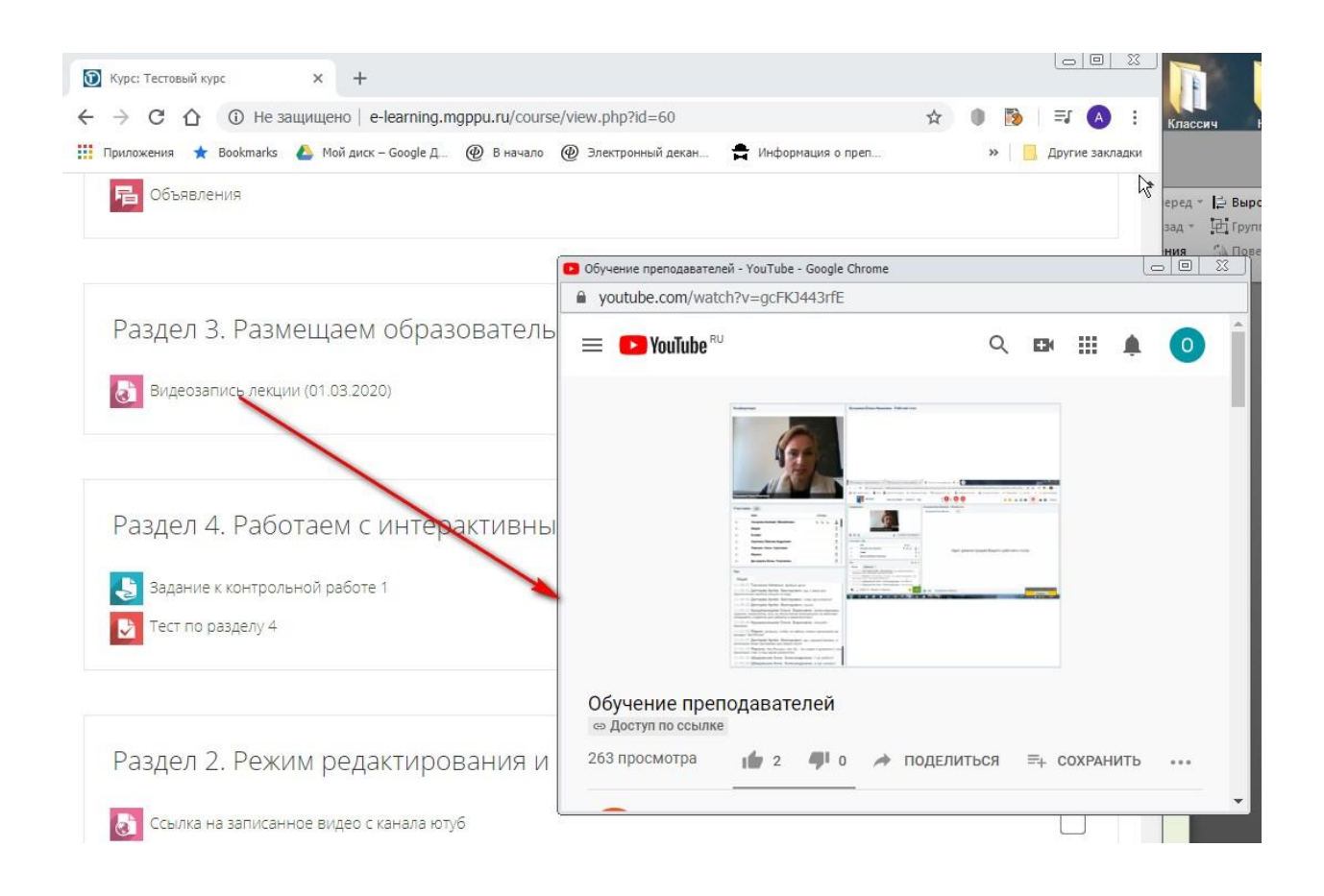

#### Нажмите «Сохранить и вернуться к курсу»

| <br>Сохранить и вернуться к курсу | Сохранить и показать |
|-----------------------------------|----------------------|
| Отмена                            |                      |

# Как найти и вставить адрес страницы (URL)

Откройте в Интернете нужную Вам веб-страницу и из адресной строки Вашего браузера

Удерживая левую кнопку мыши, выделите адрес (примечание: некоторые браузеры автоматически выделяют адрес при щелчке левой кнопкой мыши).

Щелчком правой кнопкой мыши вызовите контекстное меню и выберите «Копировать».

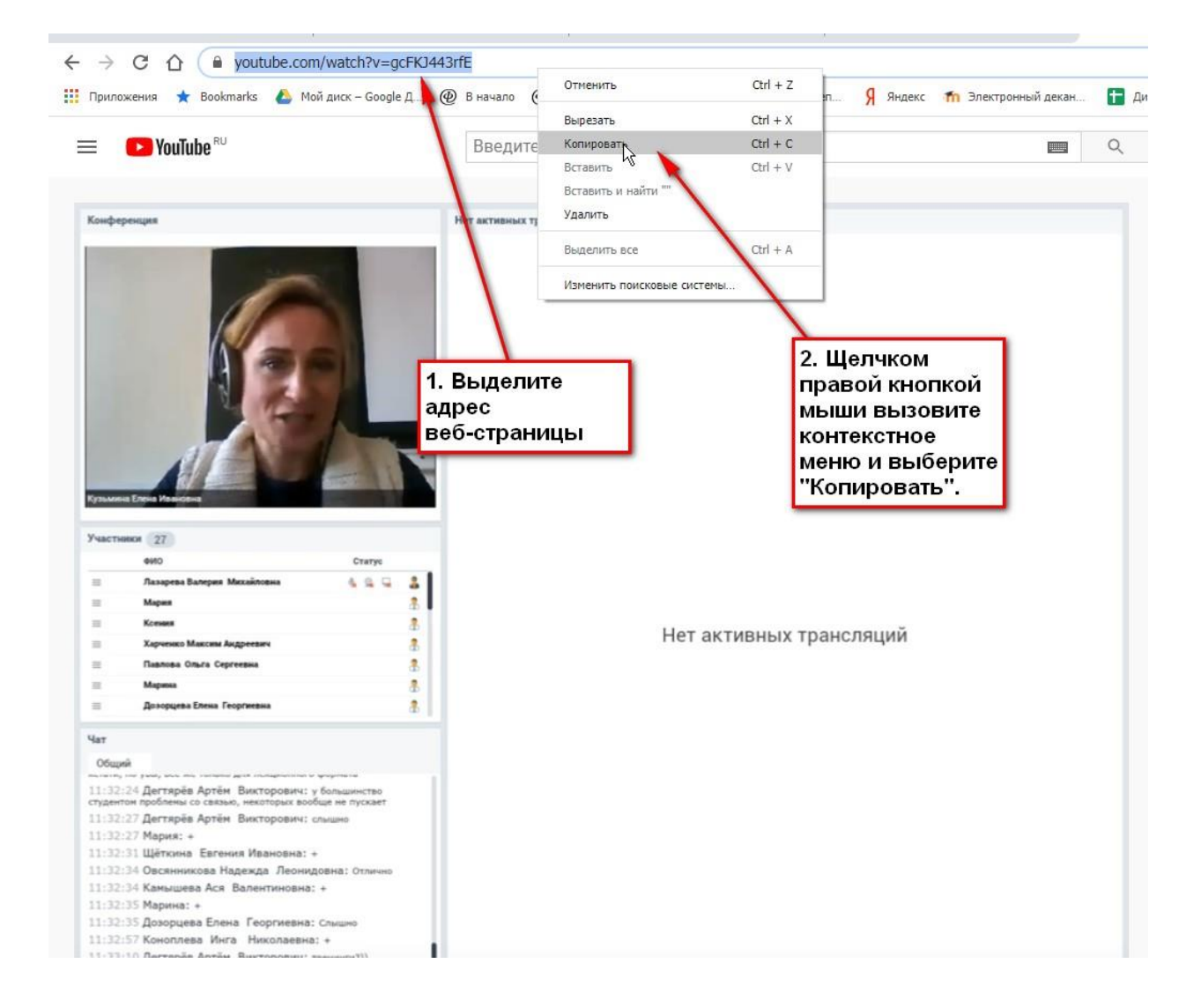